## Viewing Advising Notes

After logging into *E-Services*, you can use the *Student Center* to view your advising notes

| Steps                                                                                                    | Illustrations                                                                                                    |
|----------------------------------------------------------------------------------------------------|----------------------------------------------------------------------------------------------------|
| 1. Under the <b>Learner Services</b> section, Click<br>on <b>Student Center</b>                                               | Learner Services Student Center Use the student center to manage school related activities.                                                                                                    |
| 2. In <b>Academics</b> section, click on <b>My</b><br><b>Academics</b>                                                        | Academics      Search     Plan     Enroll      My Academics                                                                                                    |
| 3. Click on View my advising notes                                                                                            | Academics         Academic<br>Requirements<br>What-If Report       View my advisement report         Advisors       View my advisors         Advising Notes       View my advising notes                                                                                                    |
| 4. From here, you can click on <b>View Details</b> button to view any advising notes listed on your record.                   | Advising Notes           Reason         Date         Last Updated By         Term         View Details           SOAR Advising         07/11/2014         VIEW DETAILS           Registration/Scheduling         07/11/2014         1940         VIEW DETAILS           RETURN TO MY ACADEMICS         VIEW DETAILS         VIEW DETAILS |
| 5. Click on <b>Return to My Academics</b> to return<br>to the main My Academics page when you<br>are done viewing your notes. |                                                                                                    |